## Android スマホを使用して TV 面会を行う方法

インストール方法

- 1. ホーム画面から「Play ストア」の アプリをタップします。
- 2. 画面上の空欄をタップ。上の空欄部分をタップして「Zoom」と入力。右下の虫眼鏡マー ク「♀」をタップします。
- 3. 「ZOOM Cloud Meetings」画面の「インストール」ボタンをタップします。
- 4. 「インストール」ボタンが「開く」になればインストール完了です。ホーム画面に戻って ください。

TV 面会開始方法

- 1. やすらぎから届いたメール内の URL をタップします。
- 2. 「ズームへのアクセスを許可してください」と表示されるので、「了解」をタップします。
- 3. 「Zoom にカメラをアクセスして写真またはビデオの撮影を許可しますか?」→「許可」 をタップします。
- IZoom に対してマイクに直接アクセスして音声を録音することを許可しますか?」→ 「許可」をタップします。
- ※ 手順2・3・4は出てこない場合がございます。その場合は手順5へ。
- 5. 「デバイスオーディオを介して通話」をタップします。
- 6. 接続完了しました。これで相手の方と会話ができます。

## ミーティング ID とパスコードから TV 面会をする方法

- 1. スマホの Zoom アプリ画面の「ミーティングに参加」ボタンをタップします。
- 2. ミーティング ID を入力する画面に切り替わりましたら、ID を入力します。
- 3. ミーティング ID の入力欄の下に名前を入力します。
- 画面下の参加オプション「オーディオに接続しない」「自分のビデオをオフにする」の設定は OFF のままで OK です。確認後、「参加」ボタンをタップします。
- 5. パスワードを入力する画面に切り替わりますので、パスコードを入力し「続行」ボタン をタップします。 ※ パスワード=パスコード
- Zoom アプリ画面にミーティング ID とパスワードを入力すると、ミーティングの主催 者(ホスト)があなたの参加許可をするまでの間、下記のような画面が表示されます。(ホ スト側の設定によって表示される画面が異なる場合があります。)
- ※ 接続後は、TV 面会開始方法の「手順 2」から参照してください。